# Instrukcja obsługi platformy e-learningowej PANS w Koszalinie

## Spis treści

| 1. | Logowanie                                | . 2 |
|----|------------------------------------------|-----|
| 2. | Samodzielne zapisywanie do kursów        | . 3 |
| 3. | Zapoznawanie się z materiałem wykładowym | . 4 |
| 4. | Lista obecności                          | . 5 |
| 5. | Przesyłanie rozwiązań do zadań           | . 6 |
| 6. | Egzaminy                                 | . 9 |
| 7. | Zajęcia zdalne z wykładowcą              | 14  |

#### 1. Logowanie

Logujemy się do platformy e-learningowej Państwowej Akademii Nauk Stosowanych w Koszalinie z poziomu strony głównej Uczelni <u>www.pans-koszalin.pl</u> – odnośnik znajduje się w zakładce **UCZELNIA**.

| 25 pans-koszalin.pl                                                                                                    | *                                                                                |
|----------------------------------------------------------------------------------------------------|----------------------------------------------------------------------------------|
|                                                                                                    | Q 🛐 🚳 🗤 🖾 A+ A- D                                                                |
| PANSTWOWS<br>PANSTWOWS<br>PANSTWO<br>PANSTWO<br>PANS | UCZELNIA REKRUTACJA STUDENCI STUDIA KSZTAŁCENIE RASMUS + DOM STUDENTA KONTAKT PL |
| Władze Pro                                                                                                    | ekty unijne Wirtualny Dziekanat                                                  |
| Rada Uczelni Bib                                                                                                    | oteka Platforma Moodle                                                           |
| O uczelni Uni                                                                                                    | versytet III Wieku Identyfikacja wizualna                                        |
| Aktualności Stu                                                                                                    | lum Języków Obcych                                                               |
| Galeria Na                                                                                                    | 🗠 💛 Żeby Pasia                                                                   |
| Media o nas Dyr                                                                                                    | iktyczna Inicjatywa Doskonałości Stoła cio                                       |
|                                                                                                    |                                                                                  |
|                                                                                                    | szalinie (🚯) Zawodem! (🌺)                                                        |
|                                                                                                    |                                                                                  |
|                                                                                                    |                                                                                  |
|                                                                                                    |                                                                                  |

Po załadowaniu się strony, w prawym górnym rogu znajduje się przycisk ZALOGUJ SIĘ

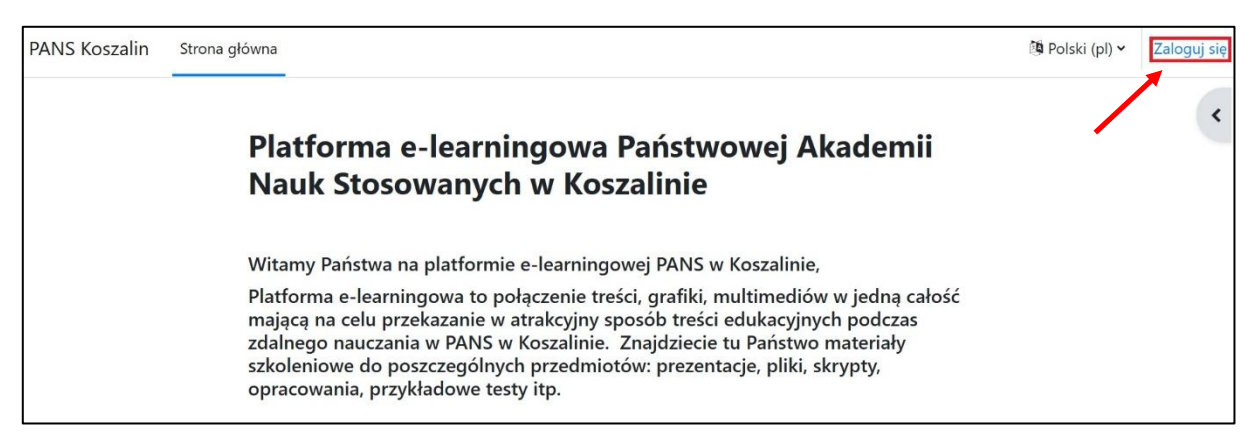

Każdy student ma konto stworzone odgórnie, z poziomu administracyjnego. Poniżej znajdują się domyślne dane logowania dla nowego użytkownika:

#### Login: nr indeksu Hasło: 9Stud#23

Po pierwszym logowaniu student zobowiązany jest do zmiany hasła wedle własnych preferencji z zachowaniem schematu tworzenia hasła (w 8 znakowym haśle znajdować się muszą wielkie oraz małe litery, cyfry oraz znaki specjalne).

W przypadku problemów z logowaniem proszę kontaktować się z administratorem Platformy Moodle – Pawłem Kuczyńskim za pośrednictwem e-maila: <u>p.kuczynski@pans-koszalin.pl</u>.

#### 2. Samodzielne zapisywanie do kursów

Po przewinięciu strony głównej platformy e-learningowej do dołu dotrzemy do sekcji, w której znajdują się wszystkie dostępne kategorie kursów. W przypadku, kiedy prowadzący zajęcia nie dopisze studenta do listy użytkowników ręcznie, student zobowiązany jest do samodzielnego zapisania się do kursu. Wewnątrz każdego Zakładu jest widoczny podział na roczniki, semestry, wykłady, ćwiczenia oraz zajęcia praktyczne. Kursy dot. Języków obcych znajdują się w sekcji Studium Języków Obcych.

# Kategorie kursów

## Zwiń wszystko Władze PANS (8) Wybory do Samorządu Studenckiego PANS w Koszalinie 15-20.10.2024r. (1) PLANY ZAJĘĆ/SESJA EGZAMINACYJNA - SEMESTR ZIMOWY W ROKU AKADEMICKIM 2024/2025 (2) Listy obecności studentów PANS w Koszalinie 2024/2025 (8) Zasady indywidualnej organizacji studiów w I semestrze w roku akademickim 2024/2025 (1) Opiekunowie studiów w PANS w Koszalinie w roku akademickim 2024/2025 Instytut Kultury Fizycznej i Zdrowia (1) Zakład Dietetyki (4) Zakład Fizjoterapii (8) Zakład Wychowania Fizycznego (9) Instytut Pielęgniarstwa i Ratownictwa Medycznego (1) Zakład Pielęgniarstwa (8) Zakład Ratownictwa Medycznego (5) Instytut Spraw Społecznych (1) Zakład Kosmetologii (3) Zakład Pedagogiki (3) Zakład Bezpieczeństwa Narodowego (10)

Aby zapisać się na wybrany kurs przedmiotowy, musimy kliknąć w wybrany przedmiot i nacisnąć niebieski przycisk **Zapisz mnie**.

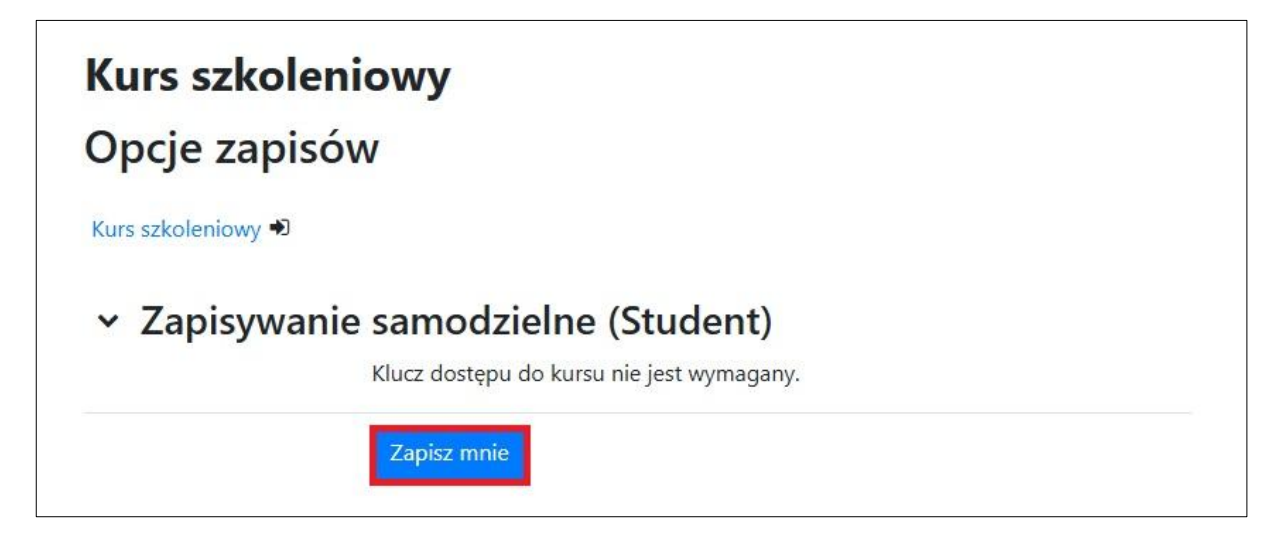

### 3. Zapoznawanie się z materiałem wykładowym

Na górze strony każdego kursu (1) znajduje się opis realizacji przedmiotu, zawierający podstawowe informacje ogólne dot. Kursu. W sekcjach tematycznych (2) znajdują się materiały dot. poszczególnych wykładów – opis wykładu, lista obecności, materiał wykładowy w formie prezentacji oraz inne aktywności tj. zadania, egzaminy semestralne/kolokwia oraz inne informacje, które prowadzący chce przekazać studentowi.

| <ul> <li>Sekcja ogólna</li> <li>Zwiń wszystko</li> </ul>                                                                                                    | 1              |
|----------------------------------------------------------------------------------------------------|----------------|
| Nazwa przedmiotu - opis realizacji przedmiotu                                                                                                    |                |
| 1. Przedmiot:<br>2. Data planowanych zajęć w trybie stacjonarnym:<br>3. Liczba godzin wykładów/ćwiczeń/seminaria/zajęć praktycznych iącznie:<br>Wykłady:<br>Čwiczenia:<br>Świninaria:<br>Seminaria:<br>Zajęcia praktyczne:                                                                  |                |
| ✓ Temat 1:                                                                                                    |                |
| <ol> <li>Data planowanych zajęć w trybie stacjonarnym:</li> <li>Liczba godzin wykładów łącznie:</li> <li>Materiał wykładowy:</li> <li>Opis realizacji tematu przez studenta:</li> <li>Forma realizacji zajęć:</li> <li>Ewaluacja (forma zaliczenia):</li> <li>Termin realizacji:</li> </ol> | ∕ <sup>2</sup> |
| ි Lista obecności                                                                                                    |                |
| Zaznaczenie obecności na liście jest obligatoryjne.                                                                                                    |                |
| Zadanie                                                                                                    |                |
| Egzamin testowy                                                                                                    |                |
| Zaproszenie do spotkania - platforma zoom.us                                                                                                    |                |
| Nazwa spotkania: Kurs szkoleniowy<br>Data: 17 październik 2024<br>Godzina: 08:00                                                                                                    |                |
| Awanyine logowanie do spotkania za pośrednictwem Meeting ID: 280 626 0440<br>Hasło do spotkania: PANS                                                                                                    |                |
| Instrukcja                                                                                                    |                |

### 4. Lista obecności

Zaznaczenie obecności na zajęciach w obrębie danego tematu jest obligatoryjne dla każdego studenta. Aby tego dokonać, należy kliknąć zaznaczoną aktywność.

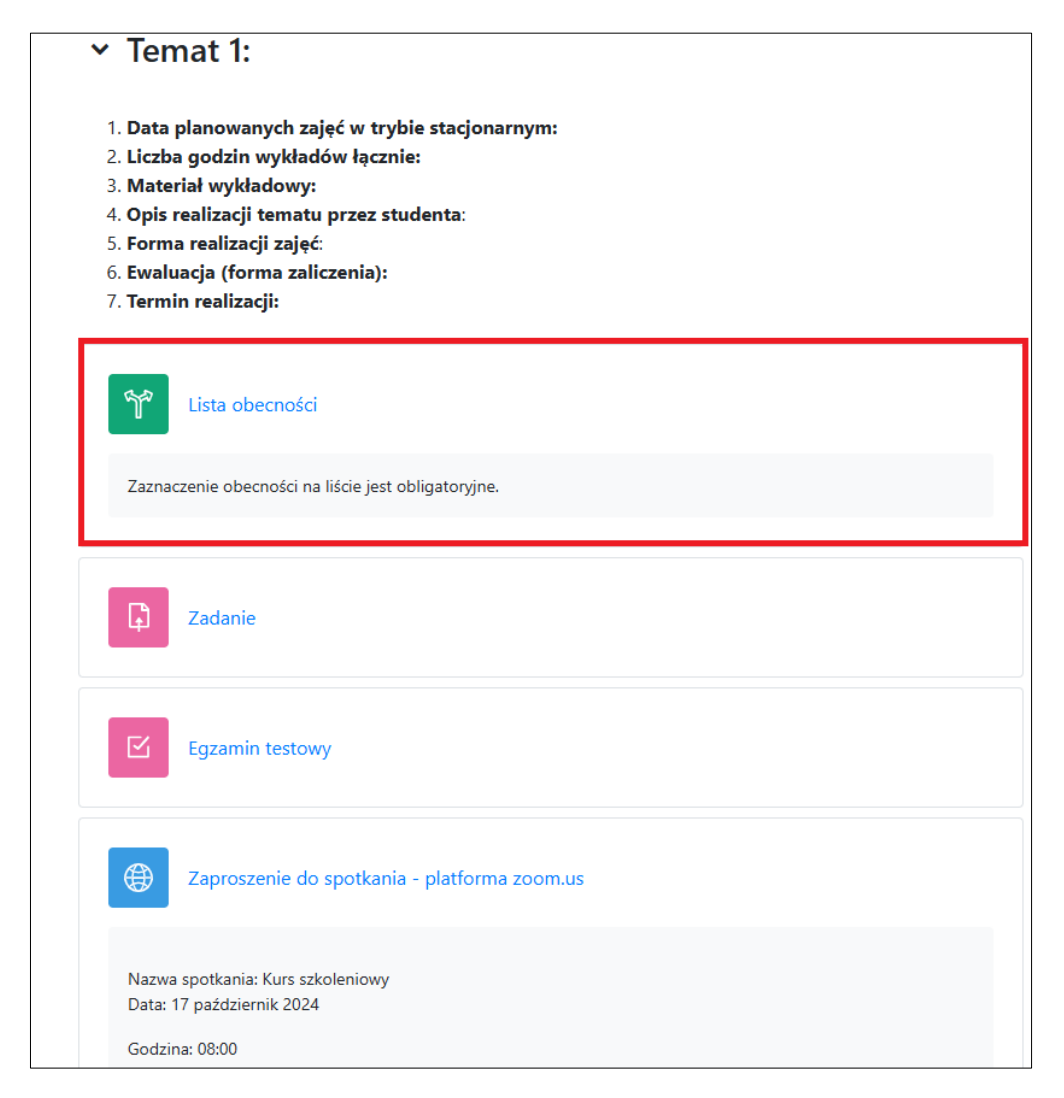

Na ekranie pojawi się możliwość zaznaczenia obecności na wybranych zajęciach, po zaznaczeniu należy zapisać swój wybór.

| KS1 / Lista ol | becności                                |  |
|----------------|-----------------------------------------|--|
| 🜱 List         | a obecności                             |  |
| Głosowanie     | Ustawienia Odpowiedzi Więcej 🗸          |  |
| Zaznaczenie c  | vbecności na liście jest obligatoryjne. |  |
| Obecny/Obec    | cna                                     |  |
| Zapisz mój wy  | bór                                     |  |

## 5. Przesyłanie rozwiązań do zadań

W celu zapoznania się z treścią zadania oraz późniejszym nadesłaniem rozwiązania należy kliknąć wybraną aktywność.

| <ul> <li>Temat 1:</li> <li>1. Data planowanych zajęć w trybie stacjonarnym:</li> <li>2. Liczba godzin wykładów łącznie:</li> <li>3. Materiał wykładowy:</li> <li>4. Opis realizacji tematu przez studenta:</li> <li>5. Forma realizacji zajęć:</li> <li>6. Ewaluacja (forma zaliczenia):</li> <li>7. Termin realizacji:</li> </ul> |
|----------------------------------------------------------------------------------------------------|
| كَنْ Lista obecności<br>Zaznaczenie obecności na liście jest obligatoryjne.                                                                                                    |
| Zadanie                                                                                                    |
| Egzamin testowy                                                                                                    |
| Zaproszenie do spotkania - platforma zoom.us                                                                                                    |

Po kliknięciu aktywności zostaniemy przeniesieni do treści zadania oraz jego statusu. Rozpoczynamy nadsyłanie rozwiązania poprzez kliknięcie w niebieski przycisk na środku strony – **Dodaj pracę**.

| Cadanie                                                                                             |                               |  |  |  |  |
|----------------------------------------------------------------------------------------------------|-------------------------------|--|--|--|--|
| <b>Otwarto:</b> piątek, 20 września 2024, 00:00<br><b>Wymagane do:</b> środa, 26 lutego 2025, 00:00 |                               |  |  |  |  |
| Treść zadania                                                                                       |                               |  |  |  |  |
| Dodaj prace<br>Status przesłanego zadania                                                           |                               |  |  |  |  |
| Status przesłanego zadania                                                                          | Nie przesłano jeszcze zadania |  |  |  |  |
| Stan oceniania                                                                                      | Nieocenione                   |  |  |  |  |
| Pozostały czas Pozostało 22 dni 14 godzin                                                           |                               |  |  |  |  |

W zależności od typu zadania wybranego przez wykładowcę zostaniemy poproszeni o wprowadzenie tekstu online naszej odpowiedzi w edytorze tekstowym znajdującym się wewnątrz platformy (1) lub nadesłanie rozwiązania w postaci zewnętrznych plików (2). Po wprowadzeniu odpowiedzi zapisujemy zmiany za pośrednictwem niebieskiego przycisku znajdującego się u dołu przeglądarki (3).

| varto: piątek, 20 września 2024, 00:00<br>magane do: środa, 26 lutego 2025, 00:<br>ć zadania<br>Dodaj pracę<br>kst online  | x00<br>▼ B I III @ 22 @ ■ ■                                      |
|----------------------------------------------------------------------------------------------------|------------------------------------------------------------------|
| varto: piątek, 20 września 2024, 00:00<br>magane do: środa, 26 lutego 2025, 00:<br>ić zadania<br>Dodaj pracę<br>kst online |                                                                  |
| ić zadania<br>Dodaj pracę<br>kst online                                                                                    | ▼ B I ☷ ₴ ♂ ⅔ ♂ ⊾ ₪ ₪                                            |
| Dodaj pracę<br>kst online                                                                                                  |                                                                  |
| kst online                                                                                                    |                                                                  |
| 1                                                                                                    |                                                                  |
| 1                                                                                                    |                                                                  |
|                                                                                                    |                                                                  |
|                                                                                                    |                                                                  |
|                                                                                                    |                                                                  |
|                                                                                                    |                                                                  |
|                                                                                                    |                                                                  |
|                                                                                                    |                                                                  |
| icieżka: p                                                                                                    |                                                                  |
| zesyłane pliki Maksymalny                                                                                                  | rozmiar plików: Nieograniczone, maksymalna liczba załączników: 1 |
|                                                                                                    |                                                                  |
| <b>2</b>                                                                                                    |                                                                  |
| - \                                                                                                    | $\odot$                                                          |
|                                                                                                    | Nożesz przeciągnąć i upuścić pliki tutaj, aby je dodać.          |
| _ 5                                                                                                    |                                                                  |

## 6. Egzaminy

Aby rozpocząć podejście do egzaminu należy kliknąć wybraną aktywność w sekcji tematycznej.

| <ul> <li>Temat 1:</li> </ul>                                                                                                    |
|----------------------------------------------------------------------------------------------------|
| <ol> <li>Data planowanych zajęć w trybie stacjonarnym:</li> <li>Liczba godzin wykładów łącznie:</li> <li>Materiał wykładowy:</li> <li>Opis realizacji tematu przez studenta:</li> <li>Forma realizacji zajęć:</li> <li>Ewaluacja (forma zaliczenia):</li> <li>Termin realizacji:</li> </ol> |
| Lista obecności                                                                                                    |
| Zaznaczenie obecności na liście jest obligatoryjne.                                                                                                    |
| Zadanie                                                                                                    |
| Egzamin testowy                                                                                                    |
| Zaproszenie do spotkania - platforma zoom.us                                                                                                    |
| Nazwa spotkania: Kurs szkoleniowy<br>Data: 17 październik 2024                                                                                                    |
| Godzina: 08:00                                                                                                    |
| Awaryjne logowanie do spotkania za pośrednictwem Meeting ID: 280 626 0440                                                                                                    |
| Hasło do spotkania: PANS                                                                                                    |
|                                                                                                    |

Następnie klikamy przycisk "Rozpocznij test", który przeniesie nas do okna, w którym będziemy mieli możliwość rozpoczęcia próby.

| ß          | Egzamin testowy                                                                                |
|------------|------------------------------------------------------------------------------------------------|
| Ot.<br>Zar | w <b>arto:</b> sobota, 1 lutego 2025, 10:00<br><b>myka się:</b> sobota, 20 grudnia 2025, 10:00 |
| Roz        | pocznij test                                                                                   |
| Dozw       | volonych podejść: 10                                                                           |
| Limit      | czasu: 15 min.                                                                                 |
| Meto       | da oceniania: Najwyższa ocena                                                                  |
|            |                                                                                                |

W otwartym oknie dialogowym klikamy przycisk Rozpocznij podejście, który spowoduje włączenie się odliczania limitu czasowego.

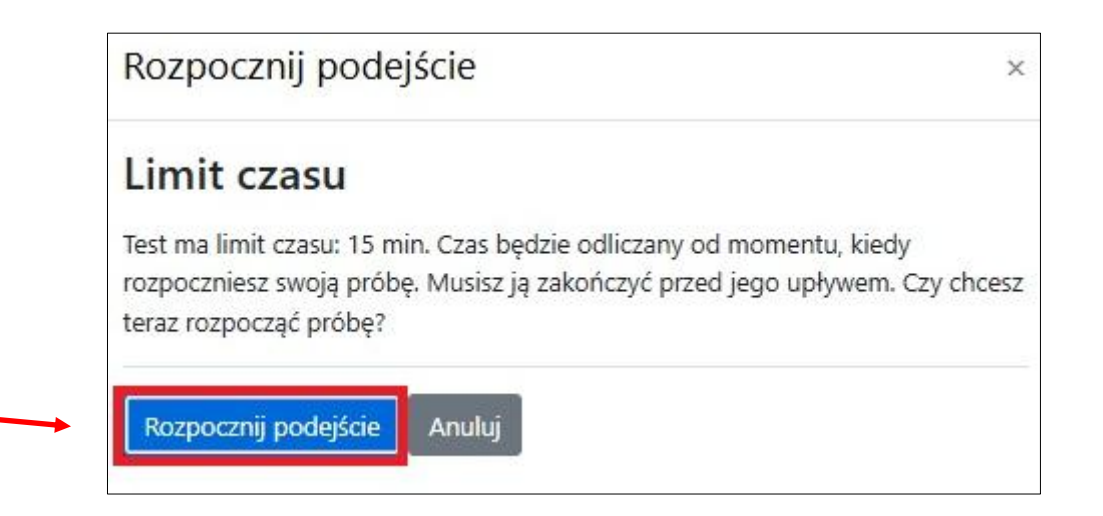

Najczęstszymi typami pytań w egzaminach będą pytania jednokrotnego lub wielokrotnego wyboru oraz pytania otwarte. W przypadku Pytań wielokrotnego wyboru należy zaznaczyć wszystkie prawidłowe odpowiedzi, aby otrzymać pełną wartość punktową za pytanie. W celu przejścia do kolejnego pytania klikamy przycisk **Następna strona**.

| Powrót                                                                              | min testowy                                                                                                    |                        |
|-------------------------------------------------------------------------------------|----------------------------------------------------------------------------------------------------|------------------------|
|                                                                                     |                                                                                                    | Pozostały czas 0:14:22 |
| Pytanie 1<br>Nie udzielono<br>odpowiedzi<br>Punkty maks.: 2<br>© Oflaguj<br>pytanie | Pytanie wielokrotnego wyboru<br>Wybierz wszystkie poprawne:<br>a. Odpowiedź 3<br>b. Odpowiedź 2<br>c. Odpowiedź 4<br>d. Odpowiedź 1 |                        |
|                                                                                     |                                                                                                    | Następna strona        |

W przypadku pytań otwartych można wyróżnić dwa typy – te, które będą od nas wymagały udzielenia odpowiedzi w edytorze tekstowym wewnątrz platformy oraz te, w ramach których będziemy musieli podpiąć plik z odpowiedzią. Egzaminy z pytaniami zamkniętymi są oceniane automatycznie przez system i wynik będzie widoczny tuż po zakończeniu terminu dostępności testu. W przypadku pytań otwartych wykładowca dokonuje ręcznie oceny każdego pytania z osobna.

| ytanie <b>2</b><br>ie udzielono                             | Pytanie otwarte                                                             |  |
|-------------------------------------------------------------|-----------------------------------------------------------------------------|--|
| dpowiedzi<br>unkty maks.: 1<br>Oflaguj<br><sub>/tanie</sub> | Paragraf * B I 🗄 🖉 🖉 🖉 🗈 🖻 🖻                                                |  |
|                                                             | Ścieżka: p<br>Makaumalau rozmiar plików 22 MP, pakaumalap liszte zakowali ś |  |
|                                                             |                                                                             |  |
|                                                             | •                                                                           |  |

W celu przesłania odpowiedzi i zakończenia egzaminu na stronie z ostatnim pytaniem należy kliknąć przycisk "Zapisz podejście...".

| Powrót                                                                                                 | min testowy                                                                                                    |                        |
|----------------------------------------------------------------------------------------------------|----------------------------------------------------------------------------------------------------|------------------------|
|                                                                                                    |                                                                                                    | Pozostały czas 0:14:37 |
| Pytanie <b>3</b><br>Nie udzielono<br>odpowiedzi<br>Punkty maks.: 1<br>$\mathcal{P}$ Oflaguj<br>pytanie | Pytanie jednokrotnego wyboru<br>Wybierz jedną odpowiedź:<br>O a. Odpowiedź 2<br>O b. Odpowiedź 4<br>O c. Odpowiedź 3<br>O d. Odpowiedź 1 |                        |
|                                                                                                    |                                                                                                    | Zapisz podejście       |

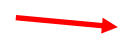

## 7. Zajęcia zdalne z wykładowcą

Zajęcia zdalne odbywają się za pomocą wybranego przez wykładowcę komunikatora umożliwiającego videorozmowy. Do najczęściej wybieranych programów należą Google Meet, Microsoft Teams lub Zoom. W celu połączenia się z wykładowcą i uczestniczeniu w zajęciach należy kliknąć wybraną aktywność.

| 1. Data<br>2. Licz<br>3. Mat<br>4. Opis<br>5. Forr<br>6. Ewa<br>7. Terr | a planowanych zajęć w trybie stacjonarnym:<br>ba godzin wykładów łącznie:<br>eriał wykładowy:<br>s realizacji tematu przez studenta:<br>na realizacji zajęć:<br>luacja (forma zaliczenia):<br>nin realizacji: |
|-------------------------------------------------------------------------|----------------------------------------------------------------------------------------------------|
| ۳°                                                                      | Lista obecności                                                                                                    |
| Zazn                                                                    | aczenie obecności na liście jest obligatoryjne.                                                                                                    |
| G                                                                       | Zadanie                                                                                                    |
| R                                                                       | Egzamin testowy                                                                                                    |
| ۲                                                                       | Link do wykładu - 10.10.2025                                                                                                    |
| Nazv<br>Data                                                            | va spotkania: Kurs szkoleniowy<br>: 10 październik 2025r.<br>zipa: 08:00                                                                                                    |
| Awa                                                                     | ryjne logowanie do spotkania za pośrednictwem Meeting ID: 280 626 0440                                                                                                    |
| Linch                                                                   | o do spotkania: PANS                                                                                                    |

Po kliknięciu aktywności otworzy się strona z bezpośrednim linkiem do zajęć oraz dodatkowe informacje tj. nazwa przedmiotu, temat, data i godzina zajęć czy awaryjne dane do logowania.

|                                                                                      | Link do wykładu - 10.10.2025 |            |          |  |
|--------------------------------------------------------------------------------------|------------------------------|------------|----------|--|
|                                                                                      | Adres URL                    | Ustawienia | Więcej 🗸 |  |
| Nazwa spotkania: Kurs szkoleniowy<br>Data: 10 październik 2025r.                     |                              |            |          |  |
| Godzina: 08:00                                                                       |                              |            |          |  |
| Awaryjne logowanie do spotkania za pośrednictwem Meeting<br>Hasło do spotkania: PANS | g ID: 280 626 0440           |            |          |  |
| Kliknij link <mark>Link do wykładu - 10.10.2025</mark> aby otworzyć zasób.           |                              |            |          |  |